# 外籍勞工申請案件 網路線上申辦系統教學

# 憑證安裝說明

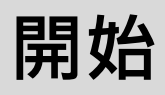

外籍勞工申請案件網路線上申辦系統教學

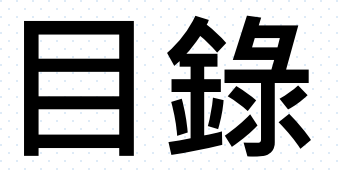

| 系統環境套件安裝(卡片第一次使用於系統) | <u>請點選</u> |
|----------------------|------------|
| 使用者帳戶控制(UAC)設定       | <u>請點選</u> |
| 瀏覽器環境設定              | <u>請點選</u> |

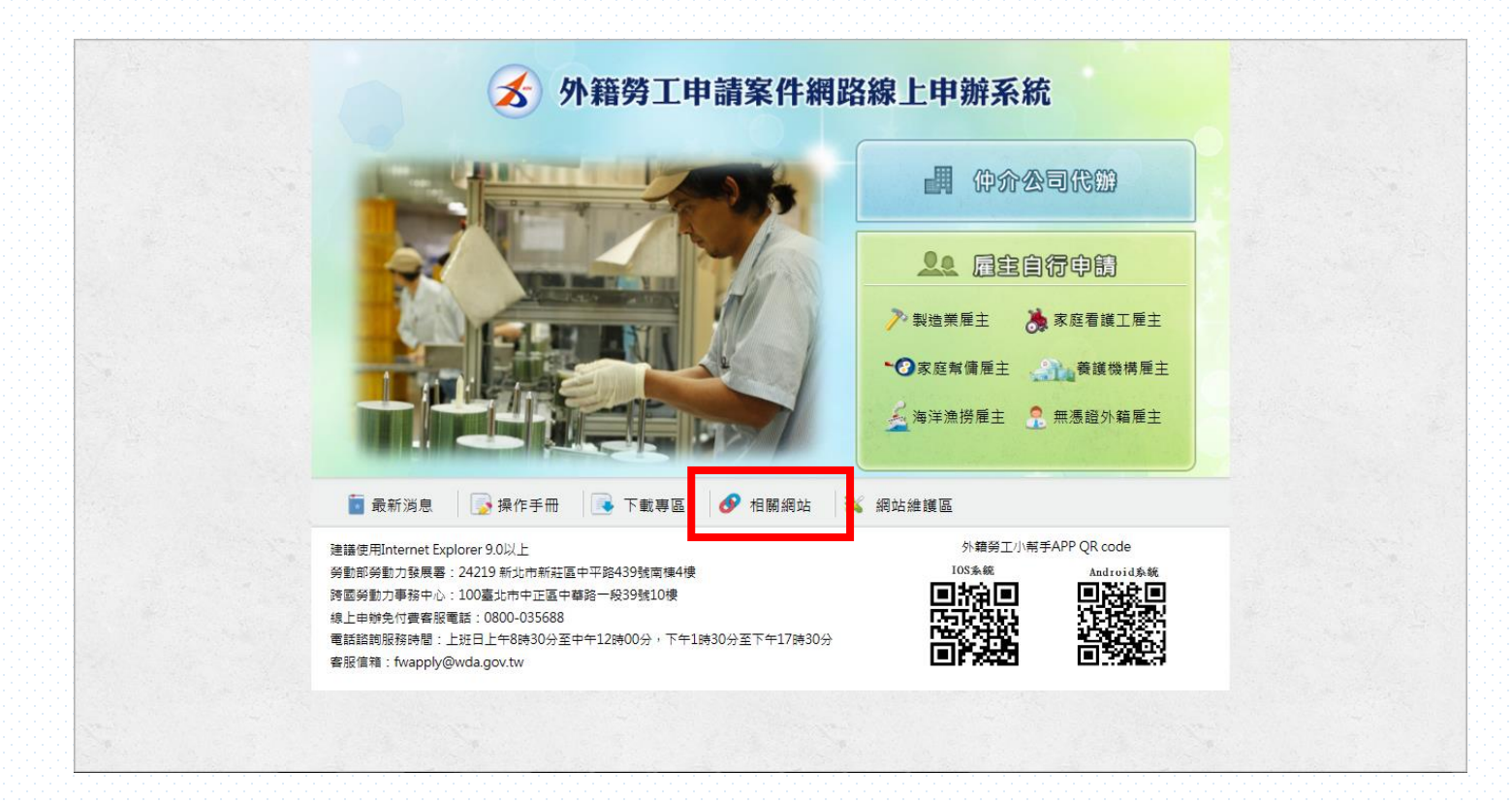

【STEP1】點選首頁下方功能列「相關網站」。

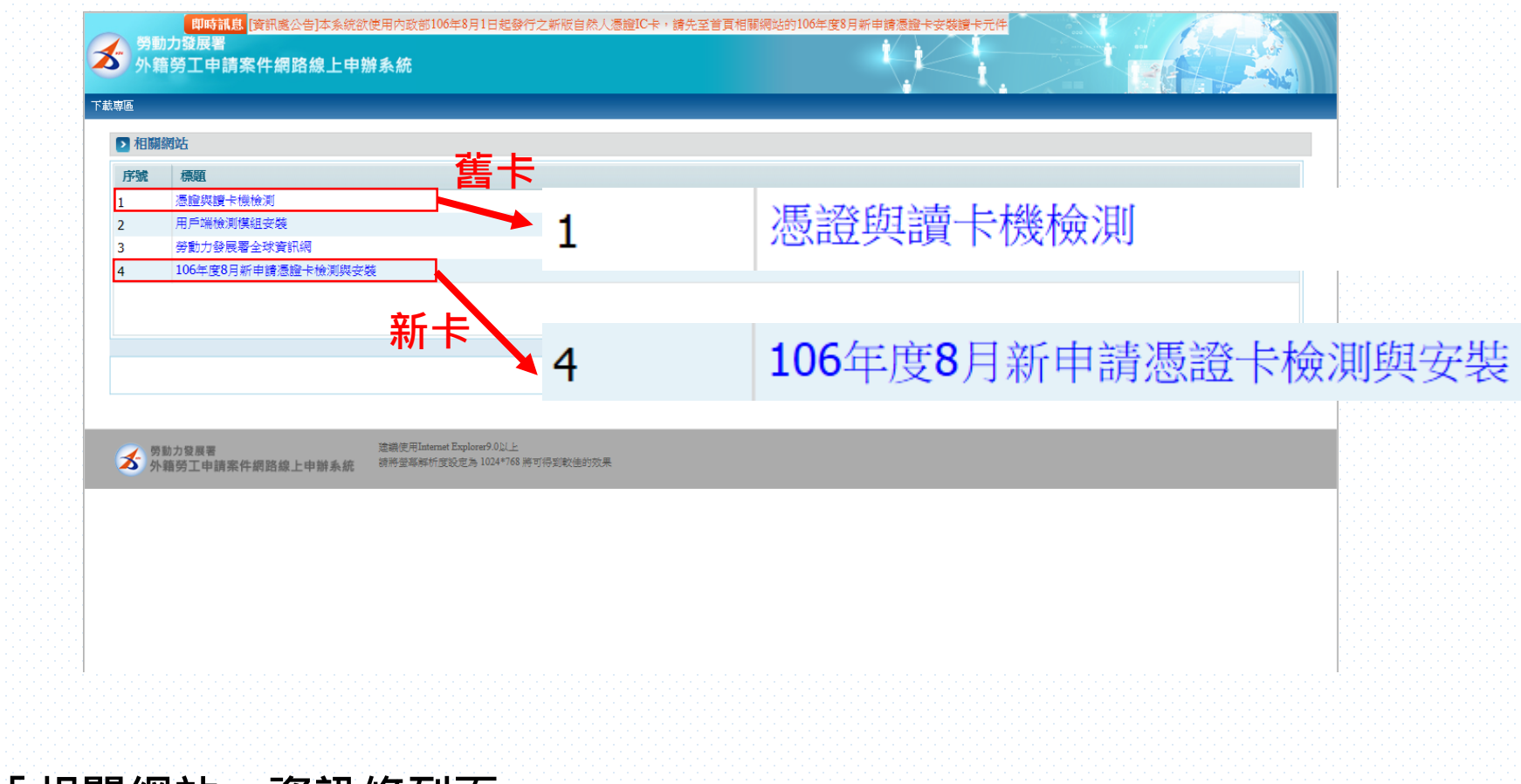

## 【STEP 2】進入「相關網站」資訊條列頁。

- 舊卡使用者請點選「憑證與讀卡機檢測」
- 新卡使用者請點選「106年度8月新申請憑證卡檢測與安裝」

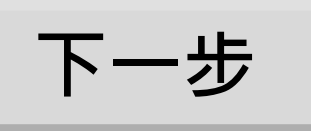

| ,勞動力發展<br>外勞申請 | 展著<br>請案件網路線上申辦系統 本系統建置尚屬測試階段,請勿以該測試系統線上送件申請,以免影響                                                                             | 聲自身權益。 |
|----------------|----------------------------------------------------------------------------------------------------|--------|
| 專區             |                                                                                                    |        |
| ▶ 下載專區> ※      | >憑證與讀卡機檢測                                                                                                    |        |
| 簽發者:           |                                                                                                    |        |
| <b>效期始</b> :   |                                                                                                    |        |
| 效期止:           |                                                                                                    |        |
| 憑證種類:          |                                                                                                    |        |
| PIN CODE :     | 請先輸入PIN CODE 憑證認證                                                                                                    |        |
| *憑證序號:         |                                                                                                    |        |
| *憑證內容:         |                                                                                                    |        |
|                |                                                                                                    |        |
|                | 這個網站想要安裝下列附加元件: 來自 'Changing Information Technology Inc.' 的 'Changing GPKICrypt Trial ATL Component V1.0.15.6' •<br>有什麼風險?(W) | 8      |

【STEP 3】點入後·畫面下方會出現Active X安裝提示列。

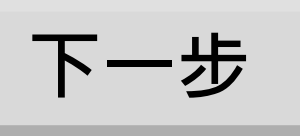

| 勞動力發展署<br>外勞申請案件網路級 | 家上申辦系統 本系統建置尚屬測試階段,請勿以該測試系統線上送件申請,以免影響自身權益,                                                        |
|---------------------|----------------------------------------------------------------------------------------------------|
| ▶ 下載事區 > 憑證與讀卡機檢    | 測<br>Internet Explorer - 安全性警告<br>見否要安装這個軟體?                                                       |
|                     | 名籍: Changing GPKICrypt Trial ATL Component V10.15.616<br>酸行者: Changing Information Technology Inc. |
| ※知止·<br>憑證種類:       | ● ● ● ● ● ● ● ● ● ● ● ● ● ● ● ● ● ● ●                                                              |
| PIN CODE :          | 請先載入PIN CODE 憑證認證                                                                                  |
| *憑證序號:              |                                                                                                    |
| *憑謚內容:              |                                                                                                    |
|                     | 返回                                                                                                 |

## 【STEP 4】點選「安裝」即可完成。

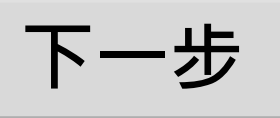

| ▶ 下載專區 > 憑證    | 與讀卡機檢測<br>                                                                                                    |
|----------------|----------------------------------------------------------------------------------------------------|
| 豊證密碼/PIN CODE: | ●●●●●●●●● 諸先輸入PIN CODE 用按下憑識認識的 憑識認識                                                                                                    |
| <b>豊證序號:</b>   | 3B376DB7795BA064212380AFA9F9CCAA 資料將由讀卡機帶入,無須手動輸入                                                                                                    |
| <b>责</b> 證內容:  | EBGIN CER THICA TE<br>MIEBBCCASuga wiEAglQoatt3boQQht4CvqfnAqjiANEgbqNkiG9w0EAQsFADEW MIEBBCCASuga wiEAglQoatt3boQQht4CvqfnAqjiANEgbqNkiG9w0EAQsFADEW MQwCCQVDVQQEwUTvESMEAGA1UECgw16K6M5p6ACmMTNwMQYDVQQLDCoo5is 6Kmm5S0iSDmLAupernuKzoophmbHarYmmqHnkDbnK3w4MwHhNNTUwNDAx MDY00DI0WrcMNTUwMDAxADY00DI0WjEAMAgw0QYDVQQEGwUTVaEWMEQGA1UECgwN 5m6Kmm5YW5Y+4MTEZMErGA1UECgw0Q5in5Kmm5YiG5YW5Y+4MTCASIxDQY1 KoZDhwNAQEEBQADggFFADCCAQcggEBALAvvlaeByUTyE9x4YqDY4uHz4ZbxB SmwiGhK1mkZQHavdxANOmbGFywMow0170xPcZiKitf0re33X1MOIIXseBlie2PO 2rtwftiffit;ht@#7./faff4fumA. |
| 酸者:            | C=TWO=行政院OU=(期試用)政府测试憑證管理中心                                                                                                    |
| 傅朋始:           | 2015/4/1 14:48:24                                                                                                    |
| 蜩止:            | 2015/10/1 14:48:24                                                                                                    |
| <b>禮種類</b> :   | 工商                                                                                                    |
| 證種類代碼:         | 109                                                                                                    |
| ABAT Duama     | 016 004 100 20 20 1                                                                                                    |

【STEP 5】套件都安裝完成,系統會帶出憑證相關資訊,即表示客戶端瀏覽器讀卡套件安裝成功。

• 如未成功帶出訊息,請回目錄參閱「使用者帳戶控制(UAC)設定」與「瀏覽器環境設定」

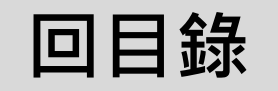

外籍勞工申請案件網路線上申辦系統教學

# 請選擇您的作業系統

| Windows VISTA, Windows 7 | 請點選 |
|--------------------------|-----|
| Windows 8                | 請點選 |
| Windows 10               | 請點選 |

■ 適用於作業系統: Windows VISTA · Windows 7 ·
 ■ 如需其他作業系統說明 · 請點選右下角「重新選擇」 ·

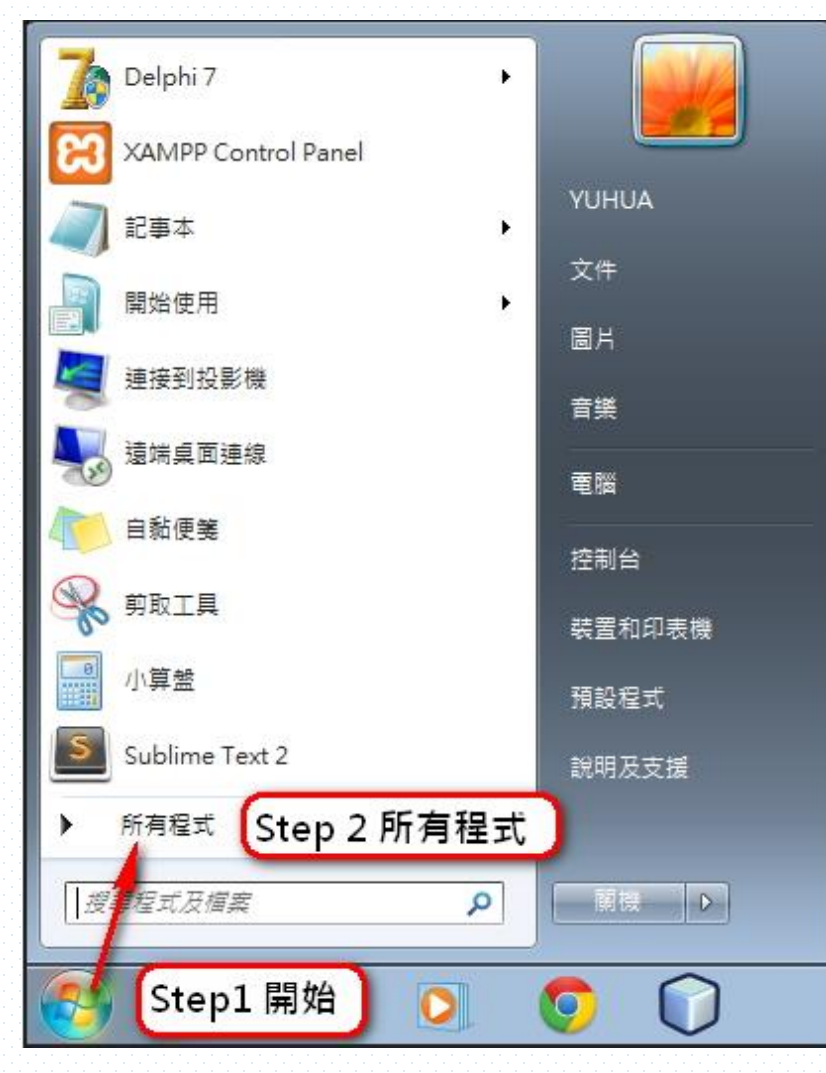

【STEP 1】點選「開始」<sup>。</sup> 【STEP 2】開啟「所有程式」<sup>。</sup>

重新選擇

下一步

重新選擇

下一步

■ 適用於作業系統: Windows VISTA · Windows 7 ·
 ■ 如需其他作業系統說明 · 請點選右下角「重新選擇」 ·

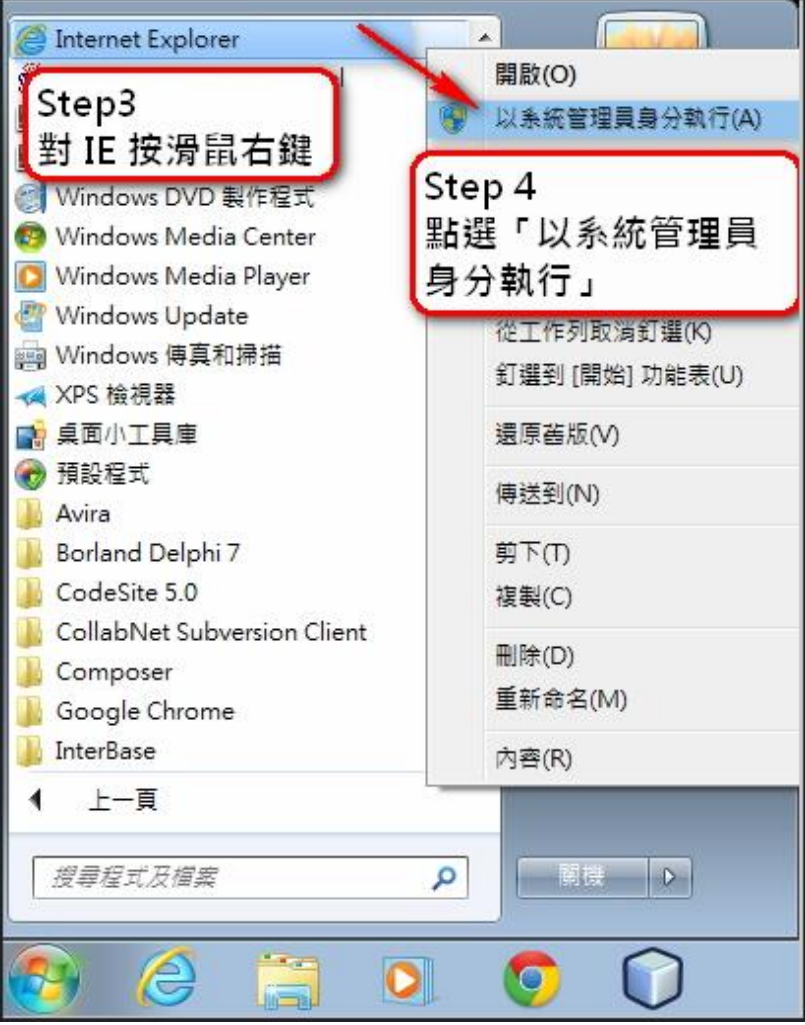

【STEP 3】對IE按滑鼠右鍵。

■ 適用於作業系統: Windows VISTA · Windows 7 ·
 ■ 如需其他作業系統說明 · 請點選右下角「重新選擇」 ·

#### 外籍勞工申請案件網路線上申辦系統教學 系統環境套件使用者帳戶控制(UAC)

重新選擇

回目錄

使用者帳戶控制 × 您是否要允許下列程式變更這部電腦? Internet Explorer 11 程式名稱: e 已驗證的發行者: Microsoft Corporation 此電腦上的硬碟 檔案來源: 否(N) 顧示詳細資料(D) V 變更這些通知顯示的時機

【STEP 5】點選「是(Y)」。即完成使用者帳戶控制(UAC)設定。

■ 適用於作業系統:Windows 8。
 ■ 如需其他作業系統說明,請點選右下角「重新選擇」。

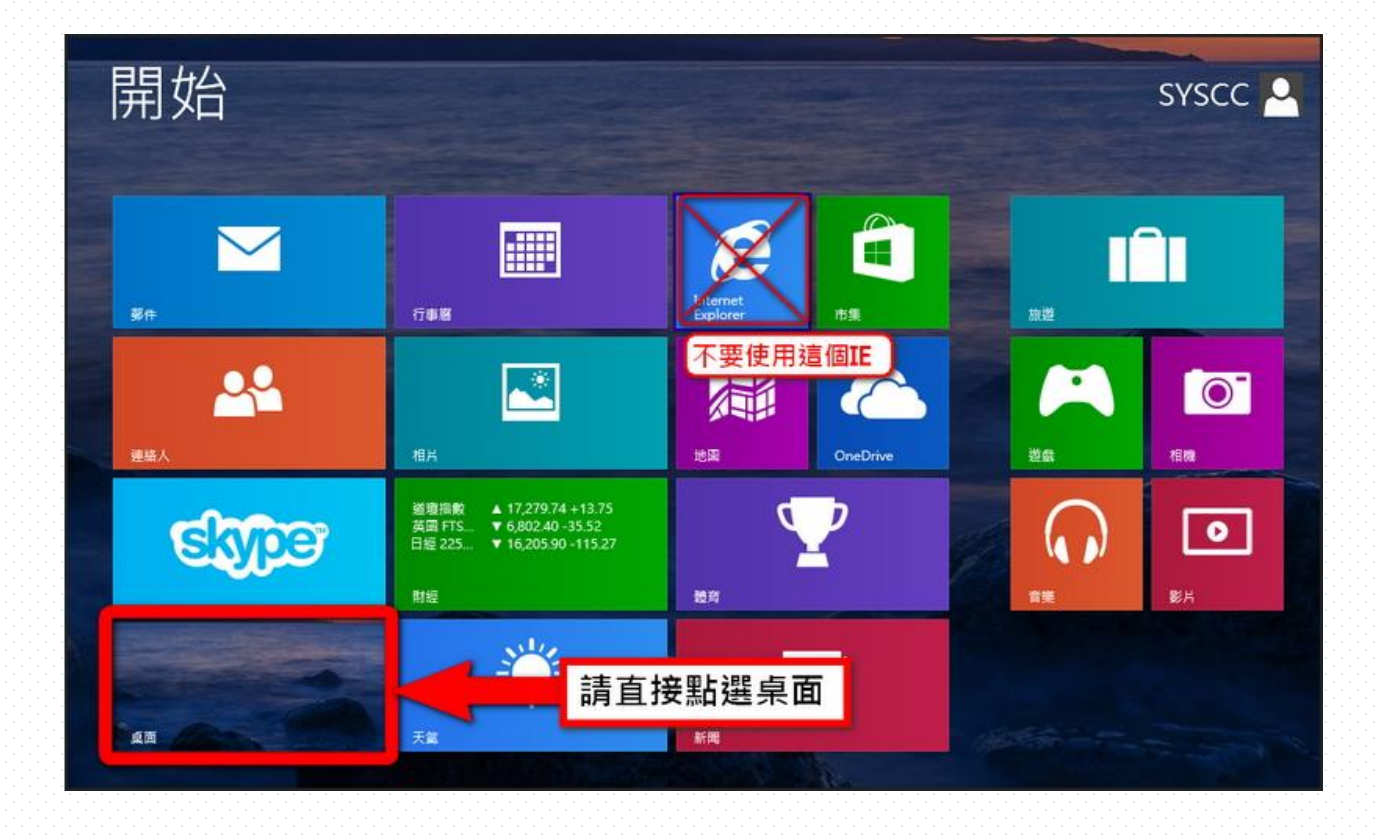

#### 【STEP 1】請勿點選如畫面上的IE,請直接點選桌面。

重新選擇 下一步

重新選擇

下一步

■ 適用於作業系統:Windows 8。
 ■ 如需其他作業系統說明,請點選右下角「重新選擇」。

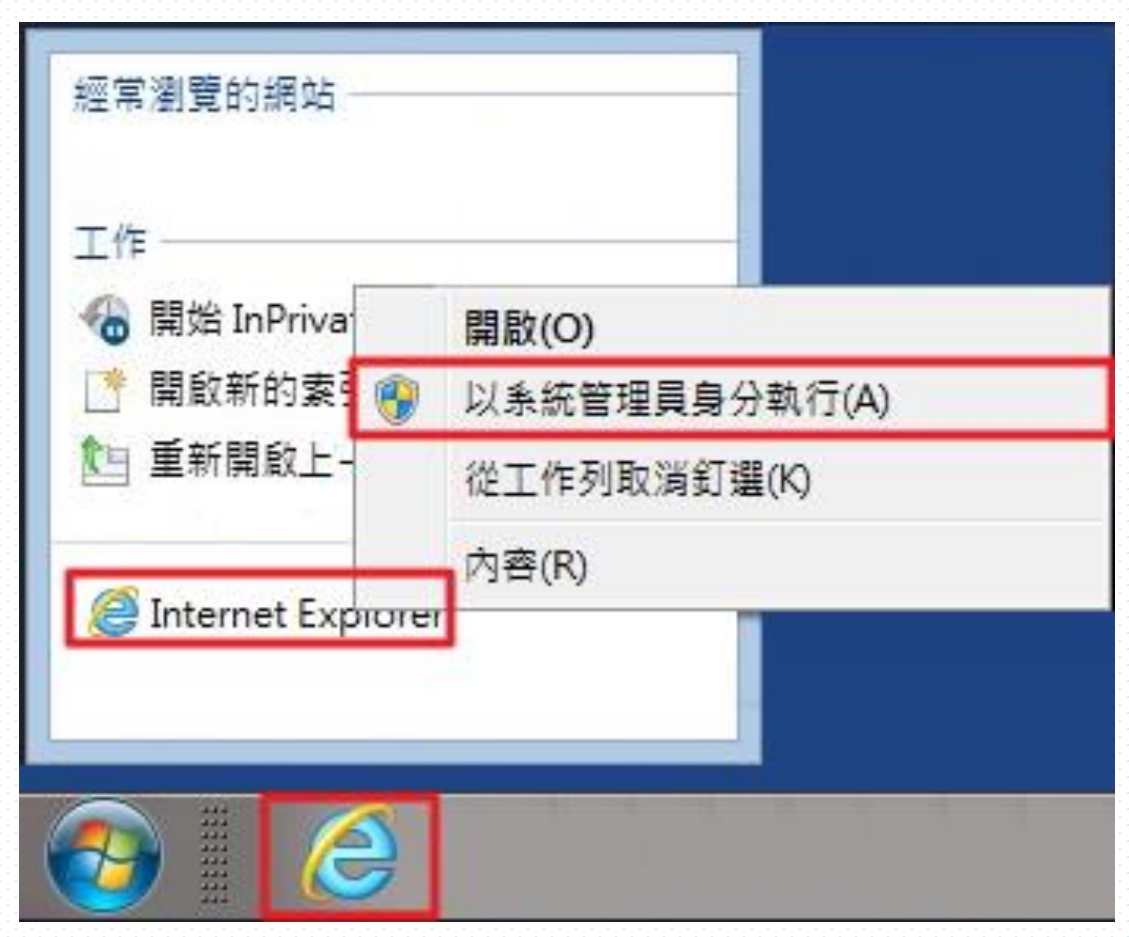

【STEP 1】對IE點選右鍵。 【STEP 2】以「系統管理員身分執行(A)」。

重新選擇

回目錄

■ 適用於作業系統:Windows 8。
 ■ 如需其他作業系統說明,請點選右下角「重新選擇」。

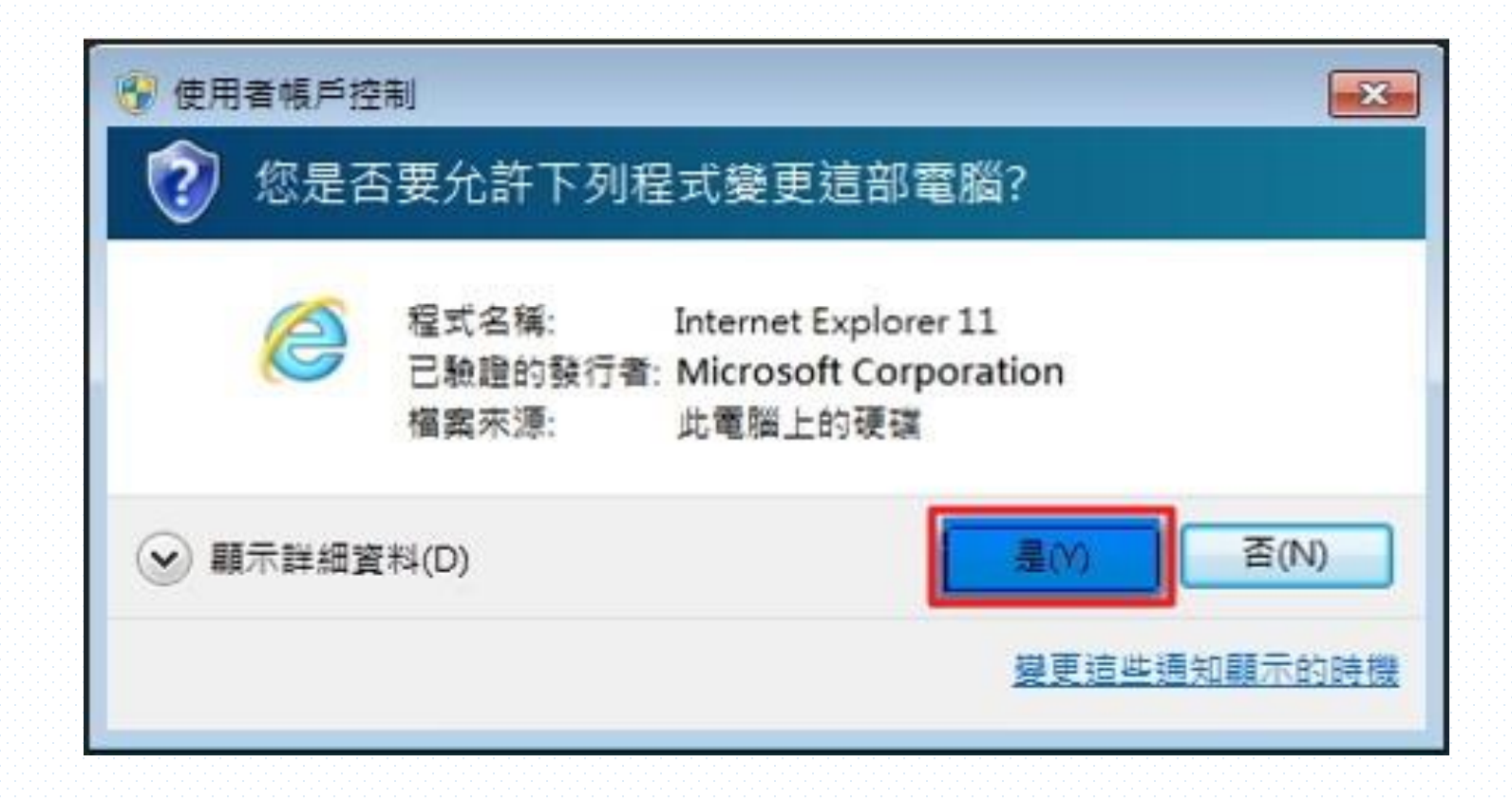

【STEP 3】點選「是(Y)」。即完成使用者帳戶控制(UAC)設定。

■ 適用於作業系統:Windows 10。
 ■ 如需其他作業系統說明,請點選右下角「重新選擇」。

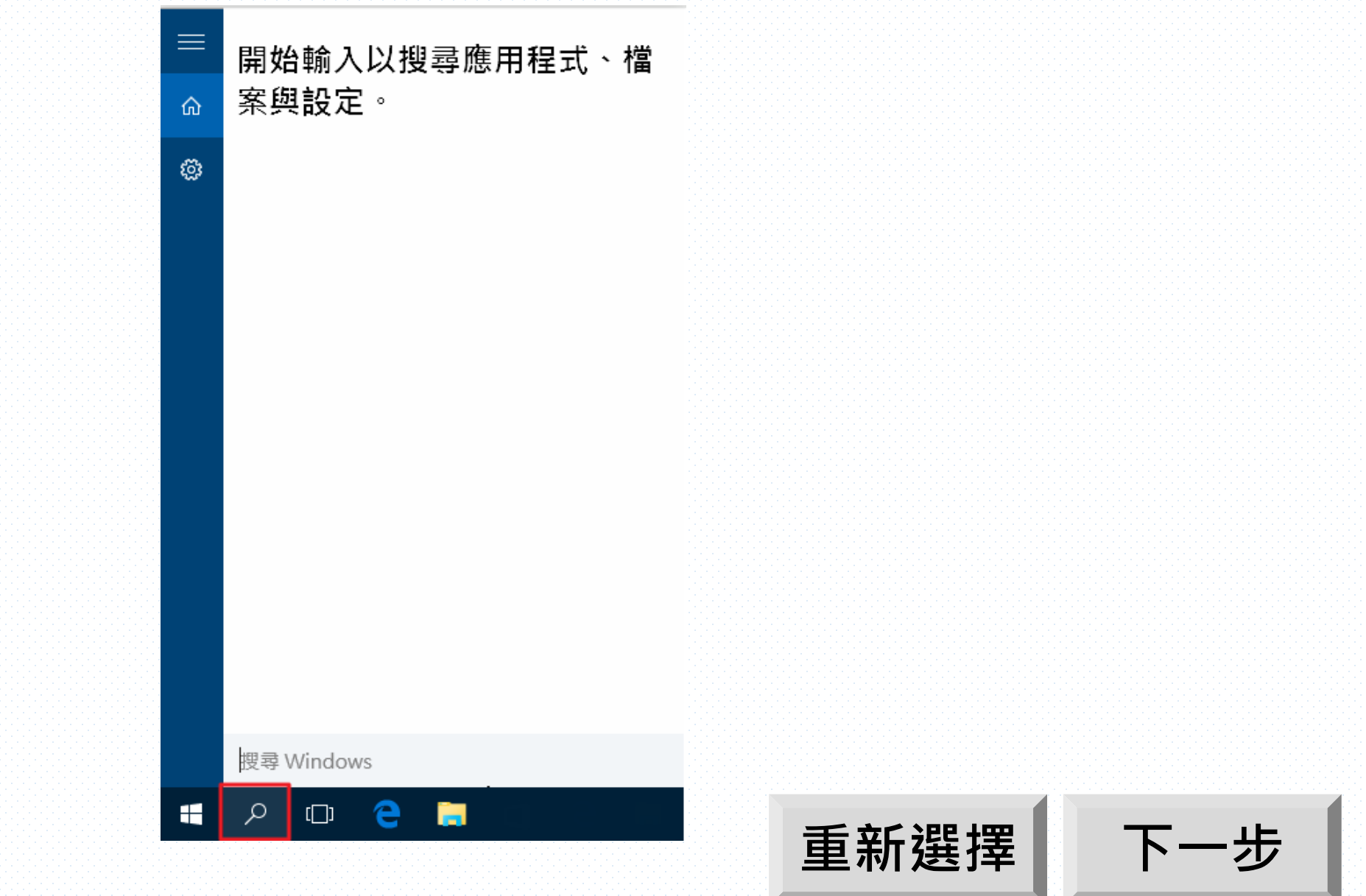

【STEP 1】點選「搜尋」。

■ 適用於作業系統: Windows 10。
 ■ 如需其他作業系統說明,請點選右下角「重新選擇」。

【STEP 2】在搜尋框輸入「IE」。

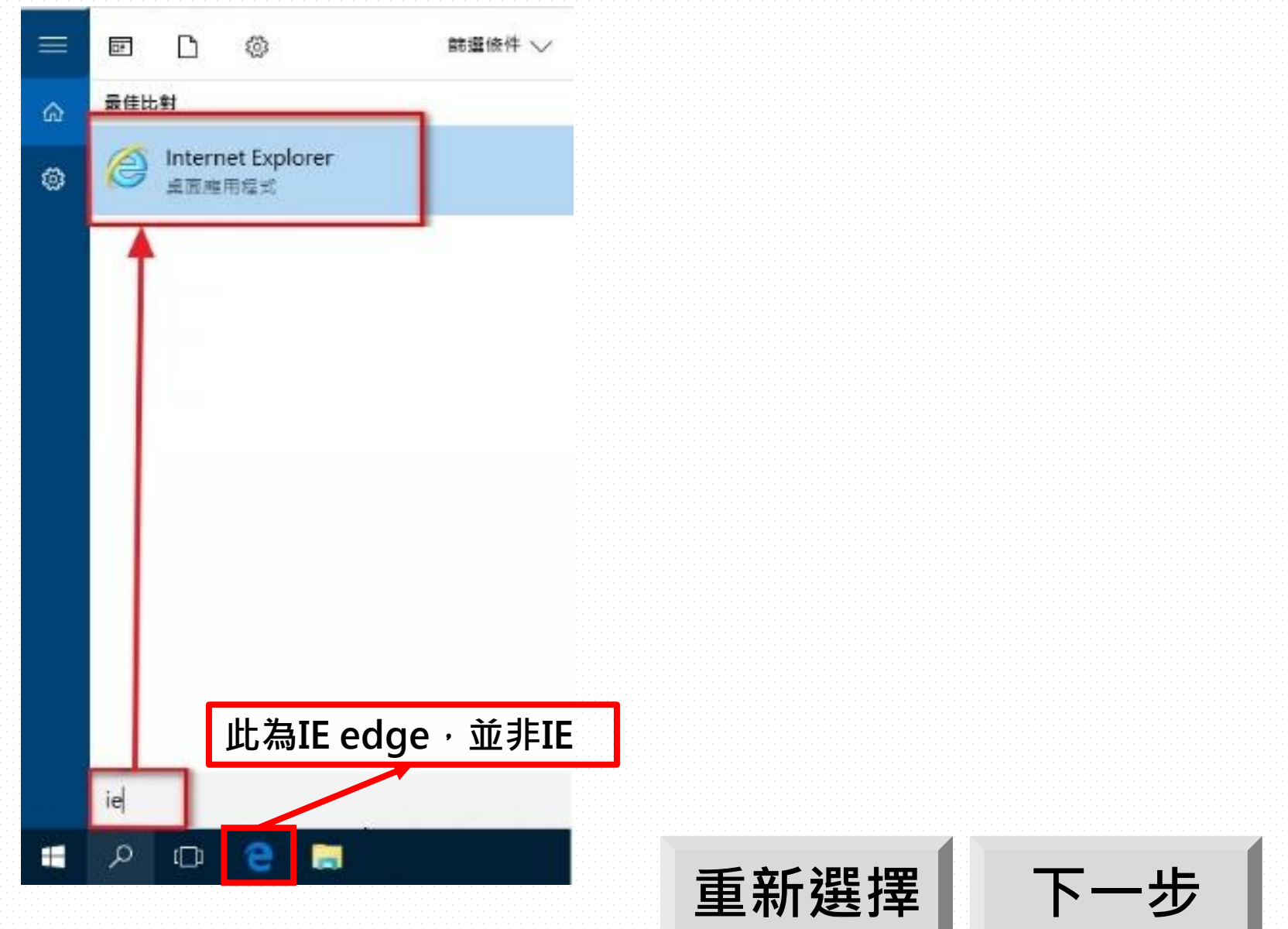

# ■ 適用於作業系統:Windows 10。 ■ 如需其他作業系統說明,請點選右下角「重新選擇」。

【STEP3】對IE點選右鍵。

行」。

【STEP 4】以「系統管理員身分執

D\* \$03 館遺修件 ン 最佳比對 ŵ Internet Explorer E 1 桌面應用程式 以象統管理員身分執行 開啟檔案位置 釘選到開始畫面 釘邁到工作列 ie 2 H 2 -

#### 外籍勞工申請案件網路線上申辦系統教學 系統環境套件使用者帳戶控制(UAC)

重新選擇

下一步

重新選擇

回目錄

■ 適用於作業系統: Windows 10。
 ■ 如需其他作業系統說明,請點選右下角「重新選擇」。

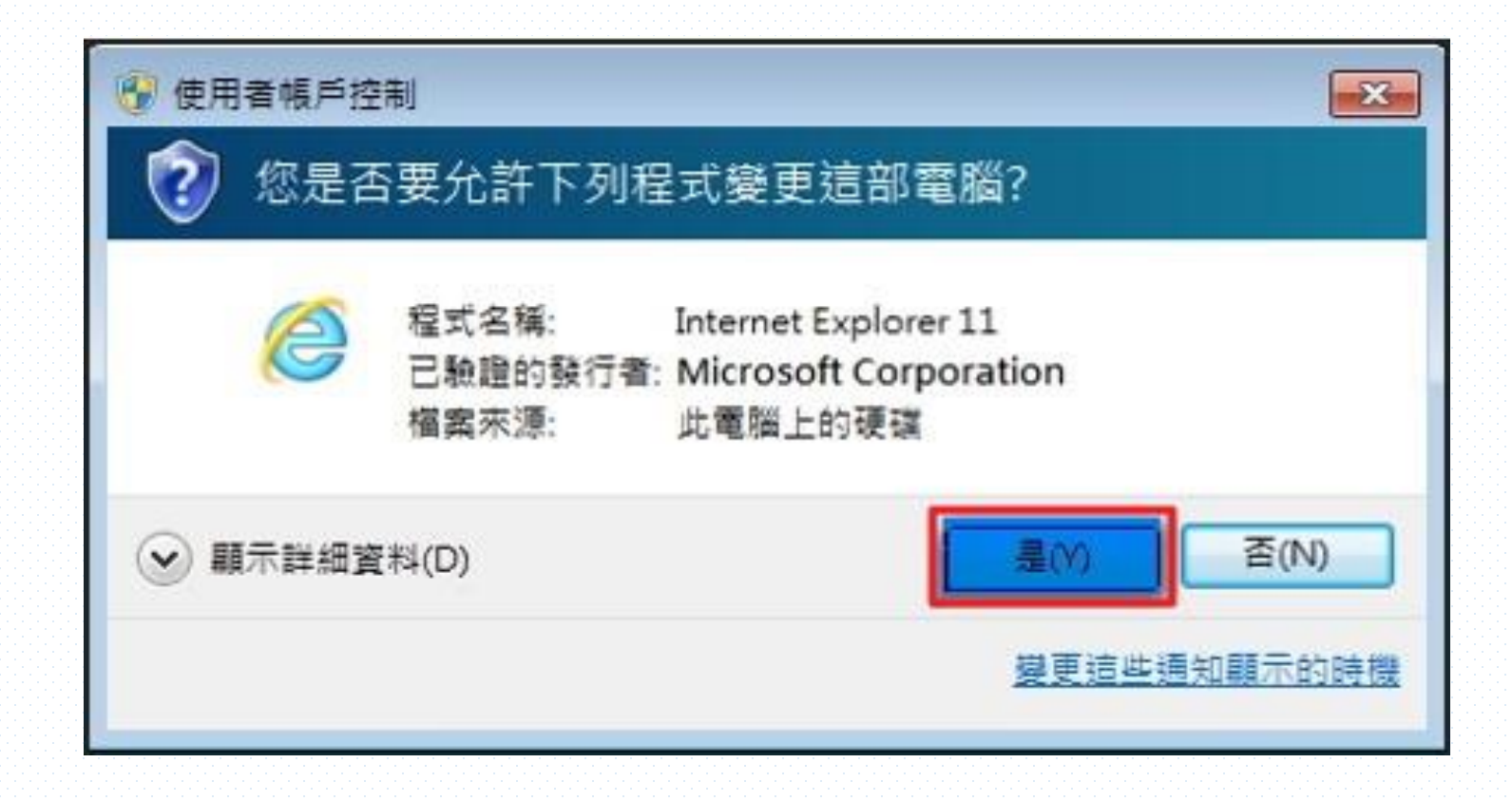

【STEP 5】點選「是(Y)」。即完成使用者帳戶控制(UAC)設定。

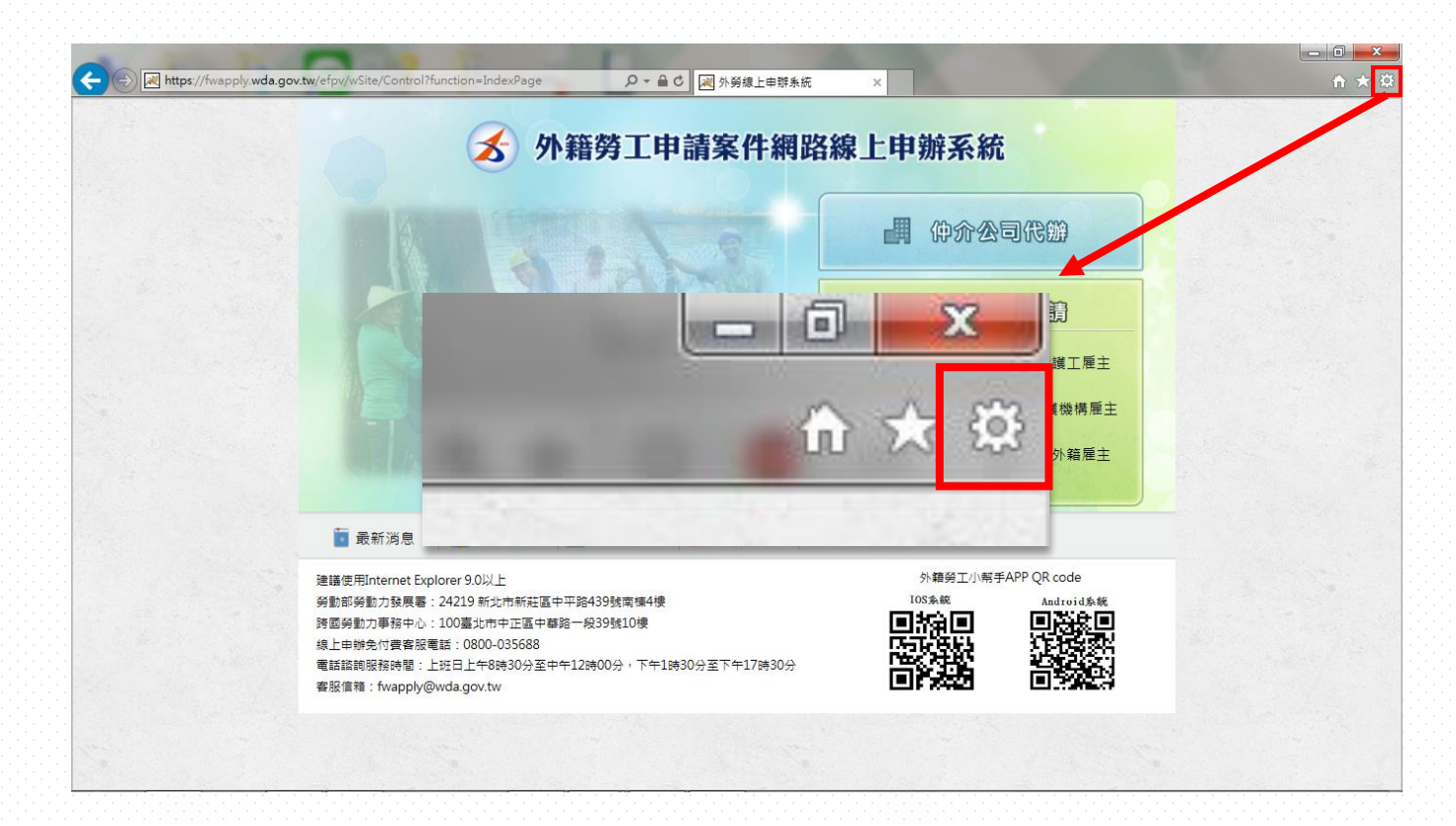

### 【STEP1】確認IE版本。點選圖示的「工具Alt+X」齒輪圖案。

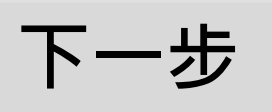

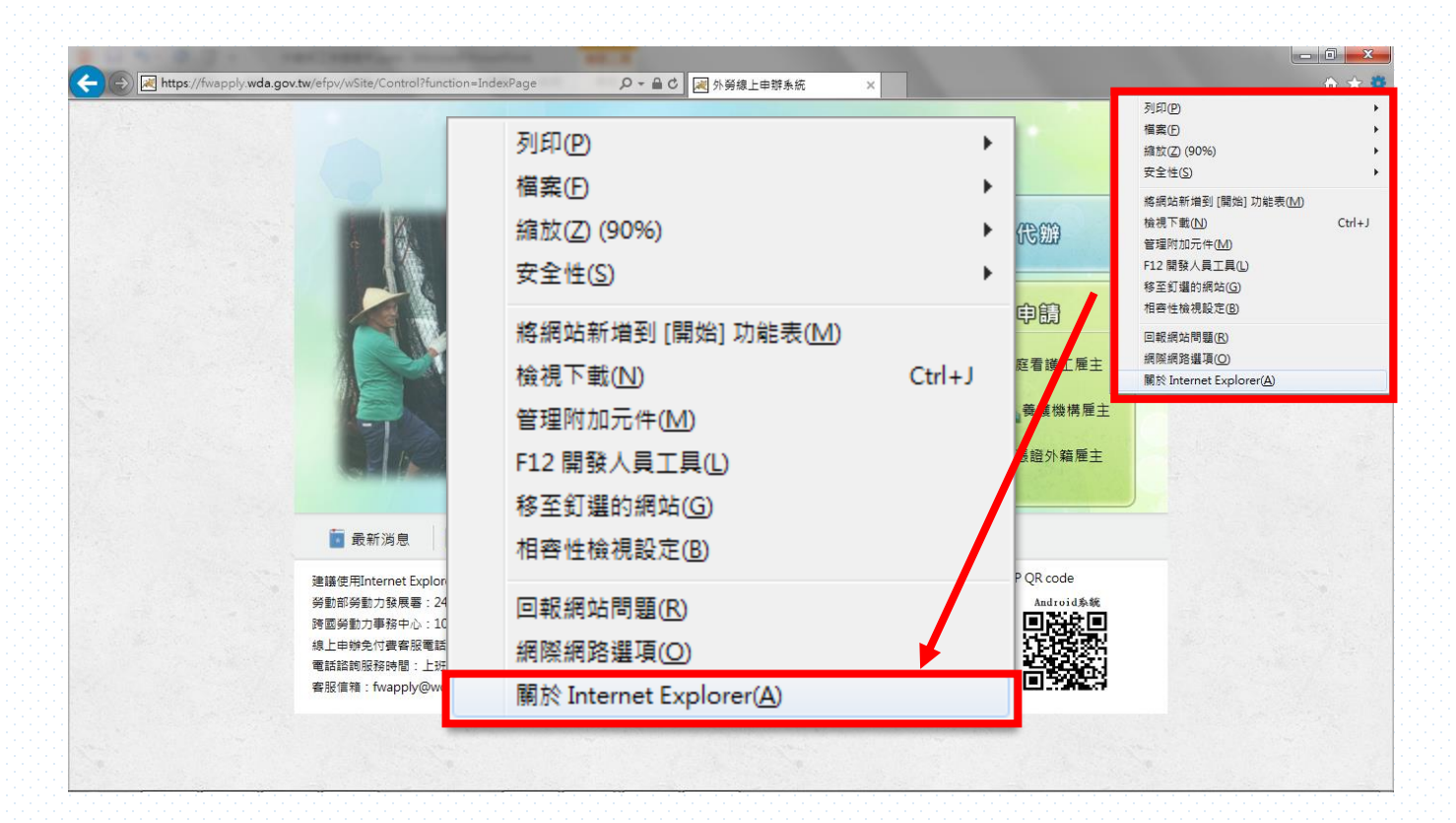

【STEP 2】點選關於Internet Explorer(A)。

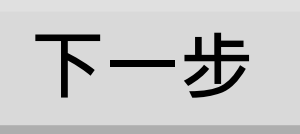

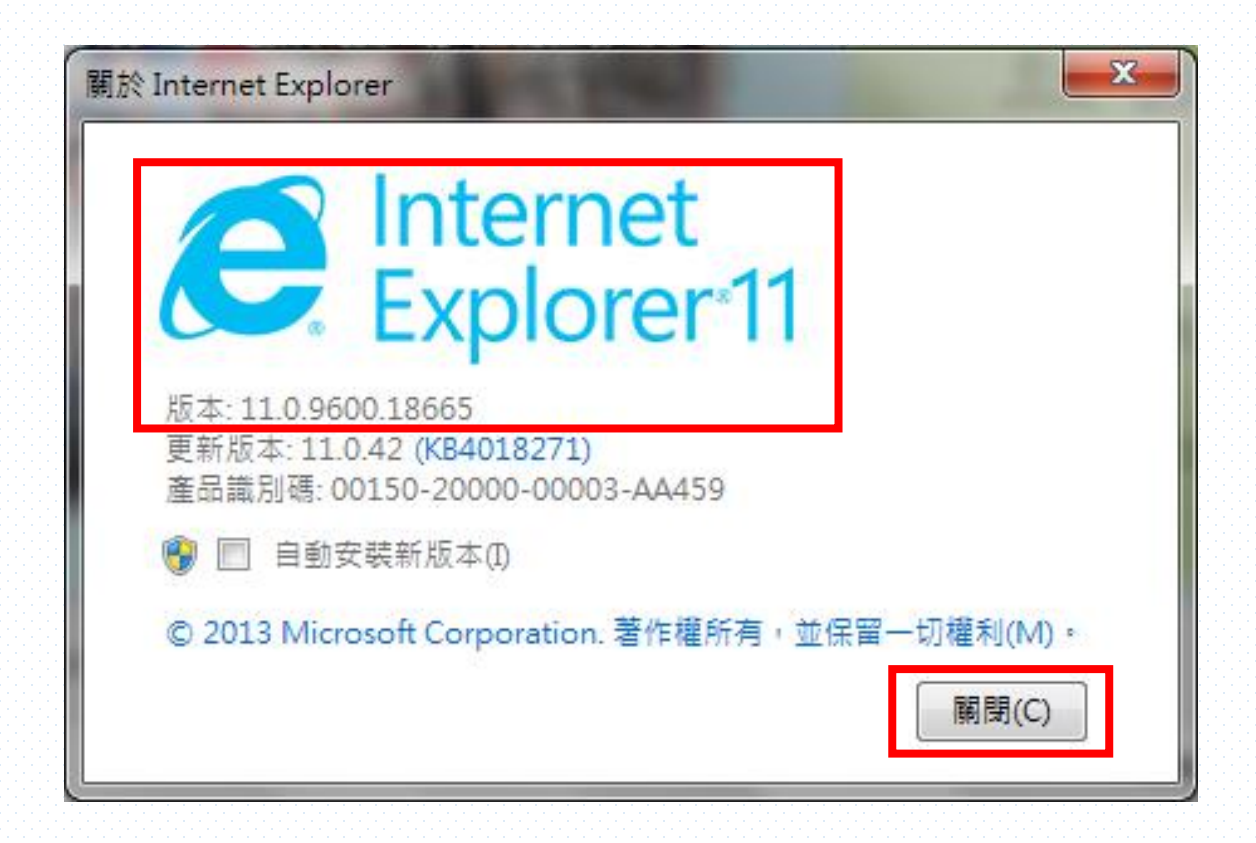

【STEP 3】確認IE版本為9.0以上後點選「關閉(C)」。

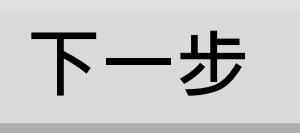

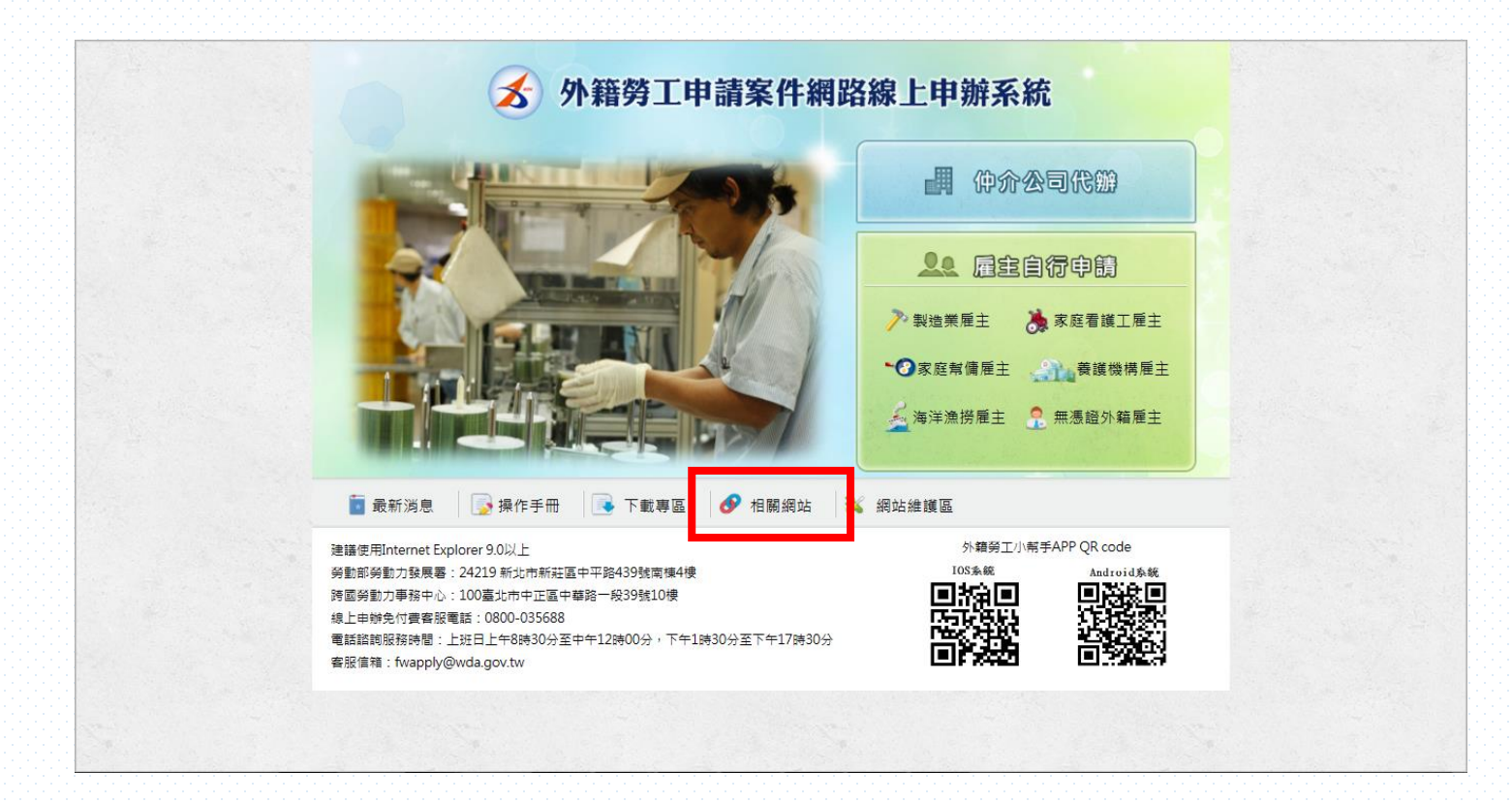

【STEP 4】點選首頁下方功能列「相關網站」。

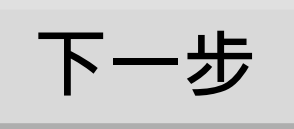

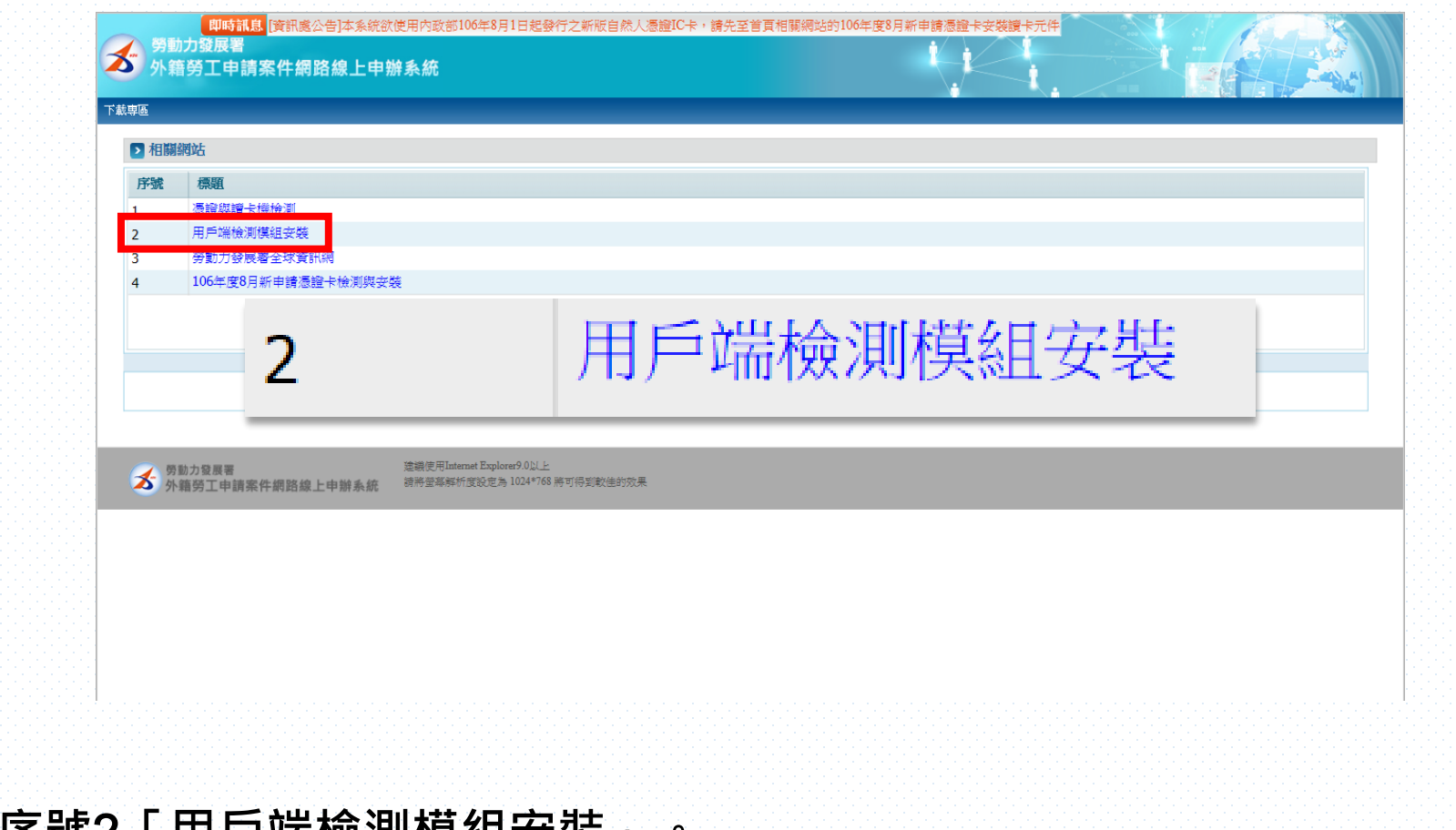

【STEP 5】點選序號2「用戶端檢測模組安裝」。

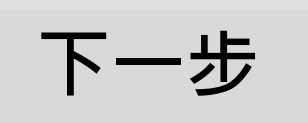

外籍勞工申請案件網路線上申辦系統教學 瀏覽器環境設定 簽章異常環境檢測 【STEP 6】點選「簽章異常環境檢測」。 下一步

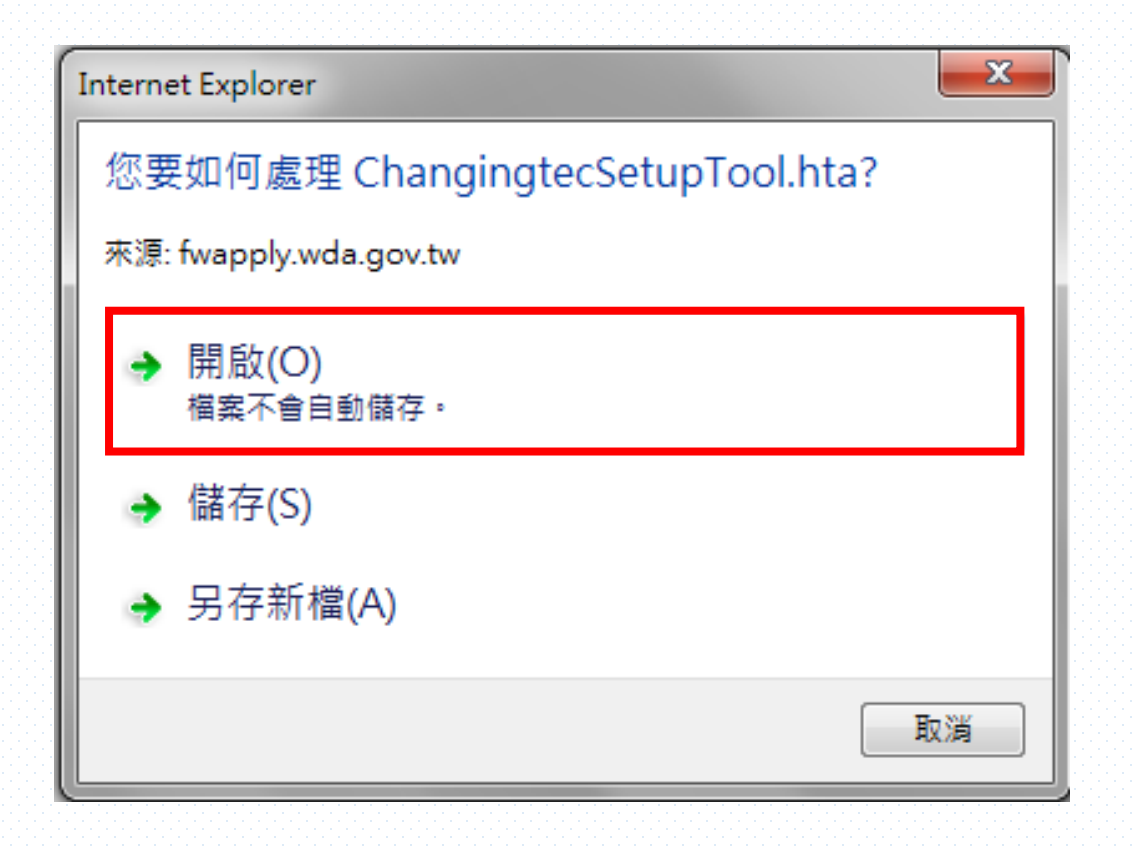

【STEP 6】點選「開啟(O)」。

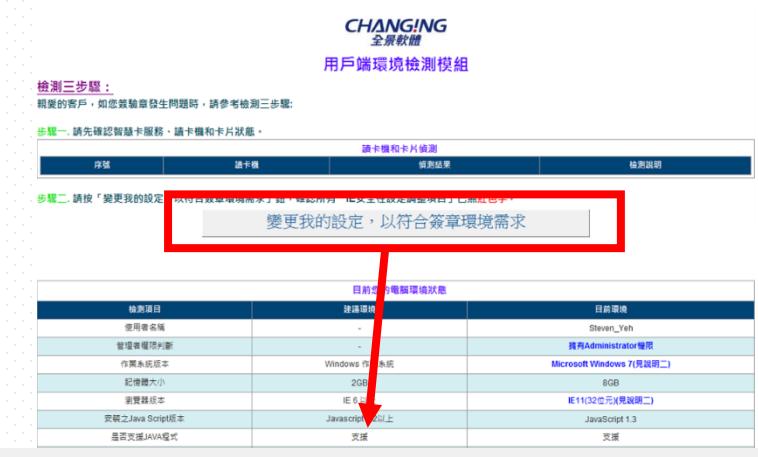

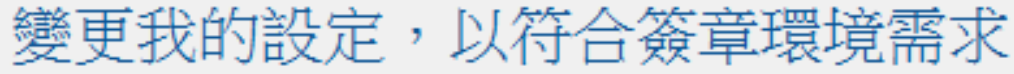

|   | 1          | 下數查名的ActiveX招               | 2利項     | _           | _         | 設用  | 欽用  |
|---|------------|-----------------------------|---------|-------------|-----------|-----|-----|
|   | 2          | 下截未簽署的ActiveX控制項            |         |             | 提示        | 提示  |     |
|   | 3          | 自動提示ActiveX控制項              |         |             | 允許安裝得執行元件 | 啟用  | 啟用  |
|   | 4          | 將未權示成安全的ActiveX控制項初始化並執行指令碼 |         |             |           | 啟用  | 啟用  |
|   | 5          | 款行ActiveX控制項與提件             |         |             | 啟用        | 啟用  |     |
|   | 6          | 欄示為安全的ActiveX控制項            |         | 1           |           | 啟用  | 啟用  |
|   | 7          | 指令碼處理-Active Sc             | ripting |             |           | 啟用  | 啟用  |
|   | 8          | 允許網頁使用受限制的通訊協調              | 定於主動式內容 | 允許網頁程式運作與切換 |           | 啟用  | 獻用  |
|   | 9          | 獻用TLS 1.0 及 SSI             | L 3.0   | 1           |           | 啟用  | 啟用  |
|   | 10         | 加入信任的網站                     |         |             | 使用網路元件    | 需加入 | 己加入 |
|   | 11         | 隱私權-封鎖快員                    | I       | 避免封鎖造成交易    |           | 停用  | 停用  |
|   | 12         | 快顯封鎖程式                      |         | 系統無法正常使用    |           | 停用  | 使用  |
| 5 | 28三.若      | 有尚未安裝,可手動點我安裝,一次安裝完畢。       | 手動安裝說明  |             |           |     |     |
|   | 簧章安控元件安装项目 |                             |         |             |           |     |     |
|   | 序號         | 字號 元件名稱 建猫安装算品              |         | 日前安裝賣       | R         |     |     |

 序弧
 元件名档
 建酒安拾含稿
 日前安拾含稿

 1
 CGGPNIChgMATL
 1.6.2.8080 成本就以上
 已安裝 (成本 1.6.2.8080)

經檢測三步驟「已無紅字」後,請重新執行簽驗章

若使用上有任何問題,請掇打請掇打線上申辦免付費客服電話 外籍勞工申請案件網路線上申辦系統0800-035688 外國專業人員工作許可申辦網0800-881-339

# 【STEP 7】點選「變更我的設定· 以符合簽章環境需求」

其他環境資訊和進階說明: 2019-透過に源質器安裝賞意示件。請參考 自動安裝地例 2019-、WIN79(E8)以後之電腦環境給定。請參考 特殊地定10月 2019-三使服金、餐會の有問題。IM通知IT人員協助。。

0

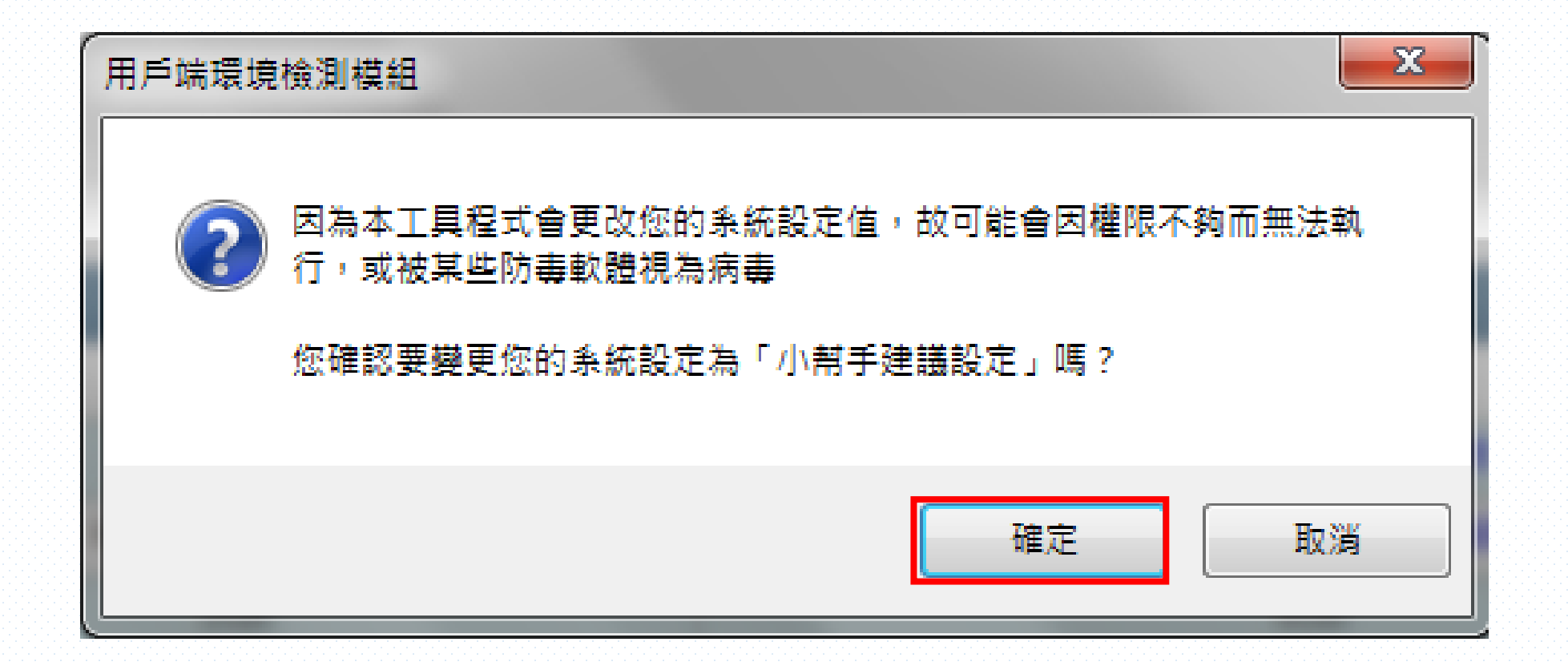

【STEP 8】點選「確定」。

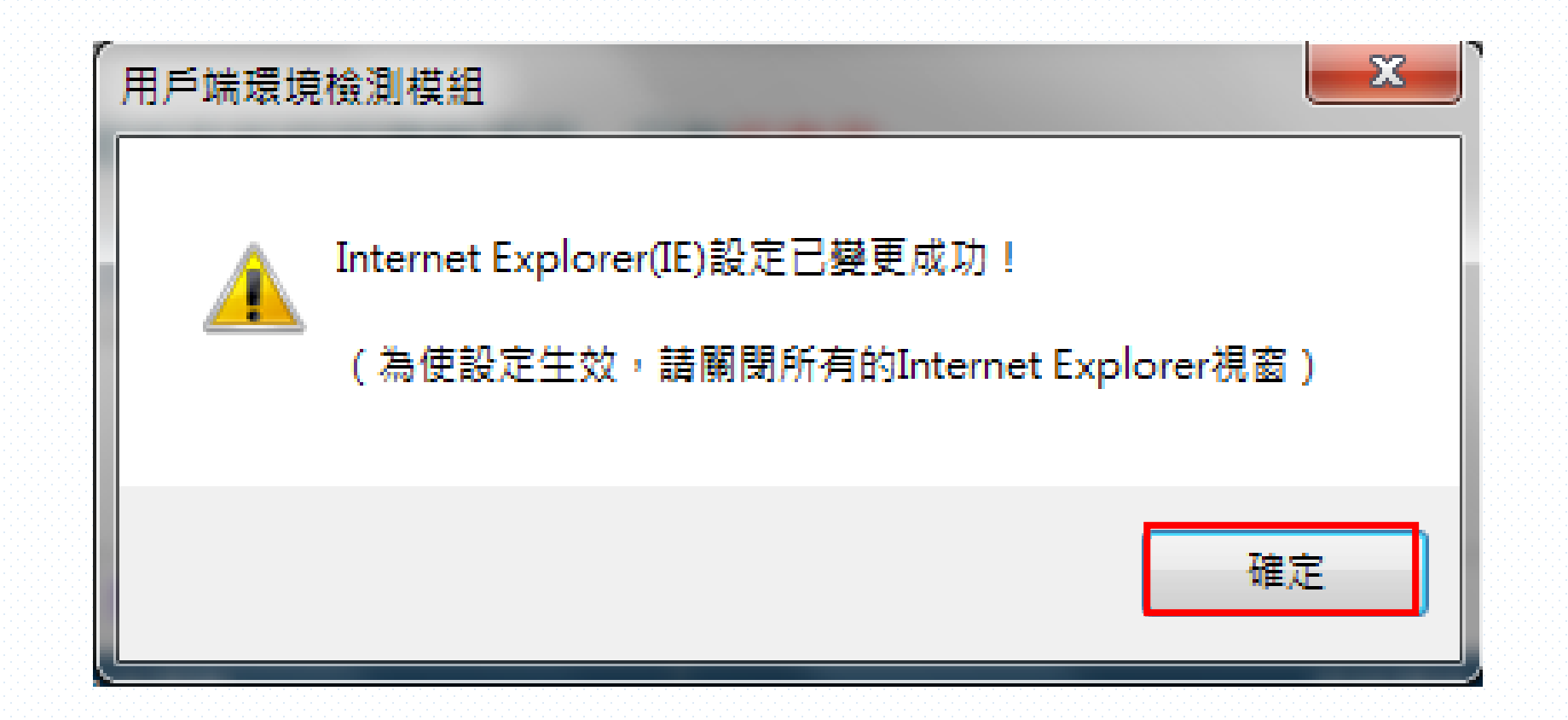

【STEP 8】點選「確定」,即完成設定。請重啟IE。

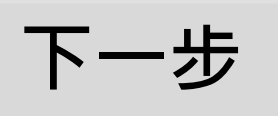

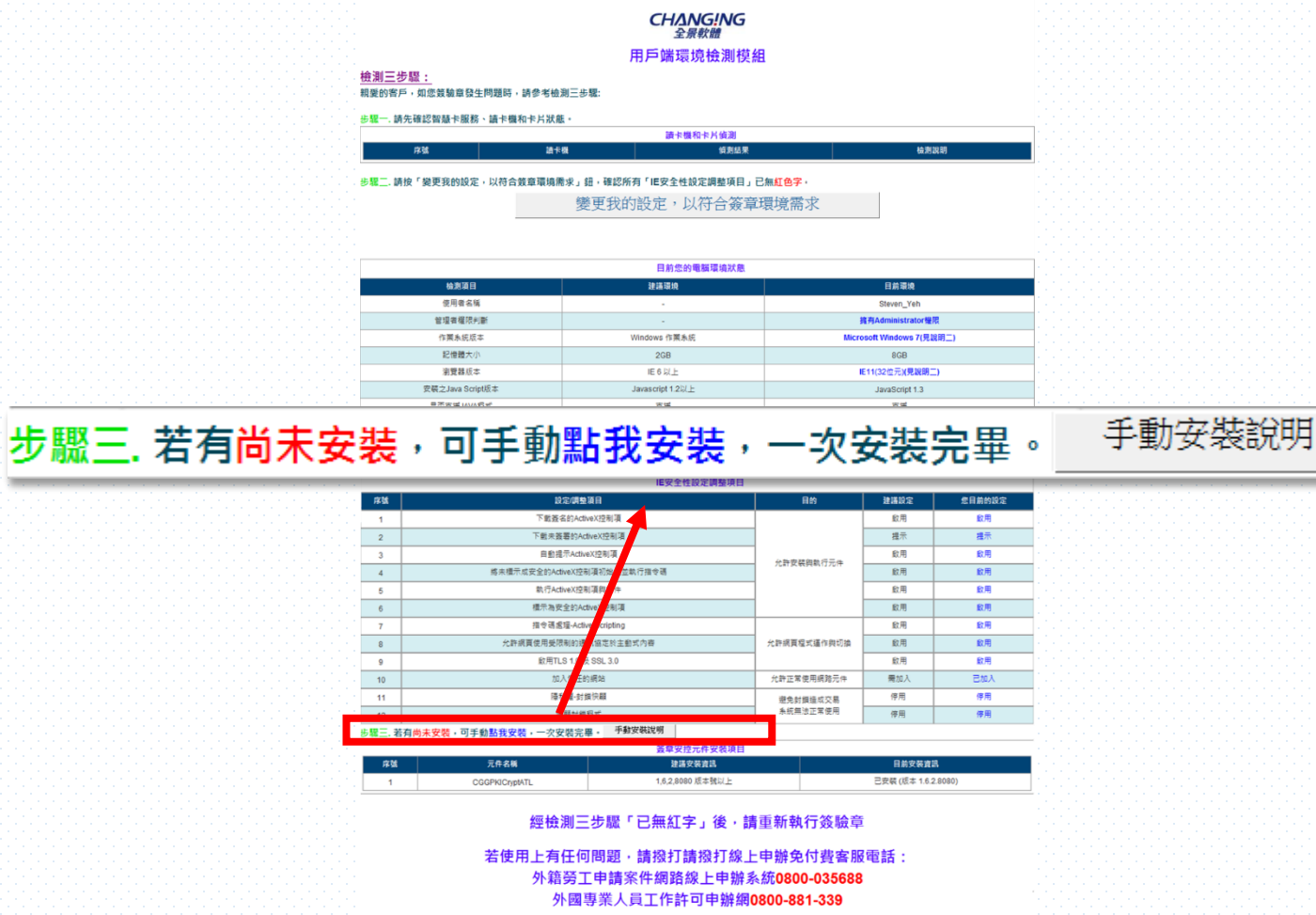

## 【STEP 9】可手動安裝,相關資訊 點選「手動安裝說明」

其他環境資訊和進階設明: 以明一,透過に測費要安裝算電元件,請參考 自動安裝说明 成明二,WNT或EBS以後之電腦環境設定,請參考 特殊說定說明 成明二,經後測二步服後,錄當仍有問題,請通知T人員協助。,

0

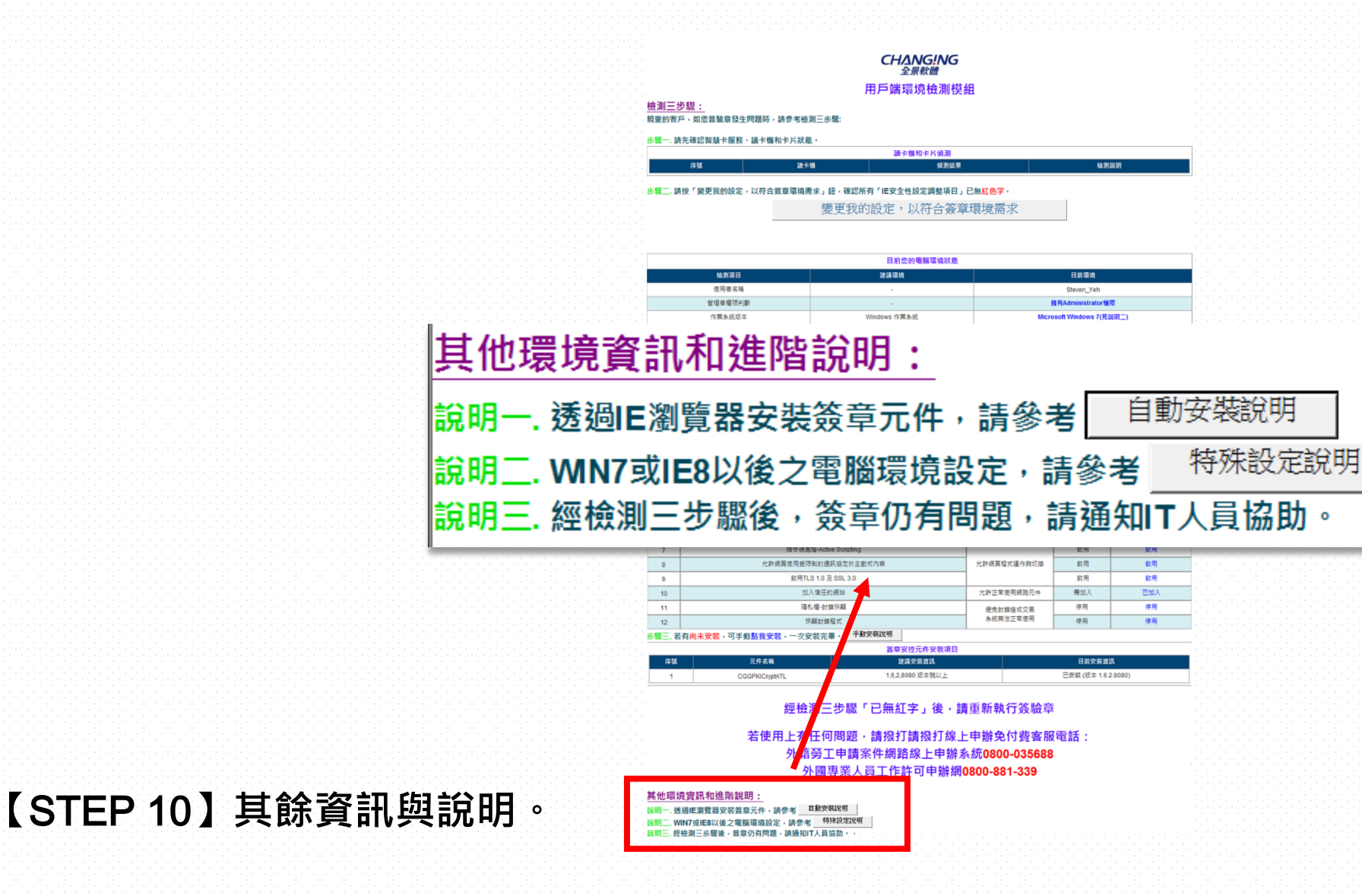

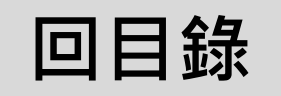